# **Clean Harbors Online Services**

# **Redesign Update: January 2024**

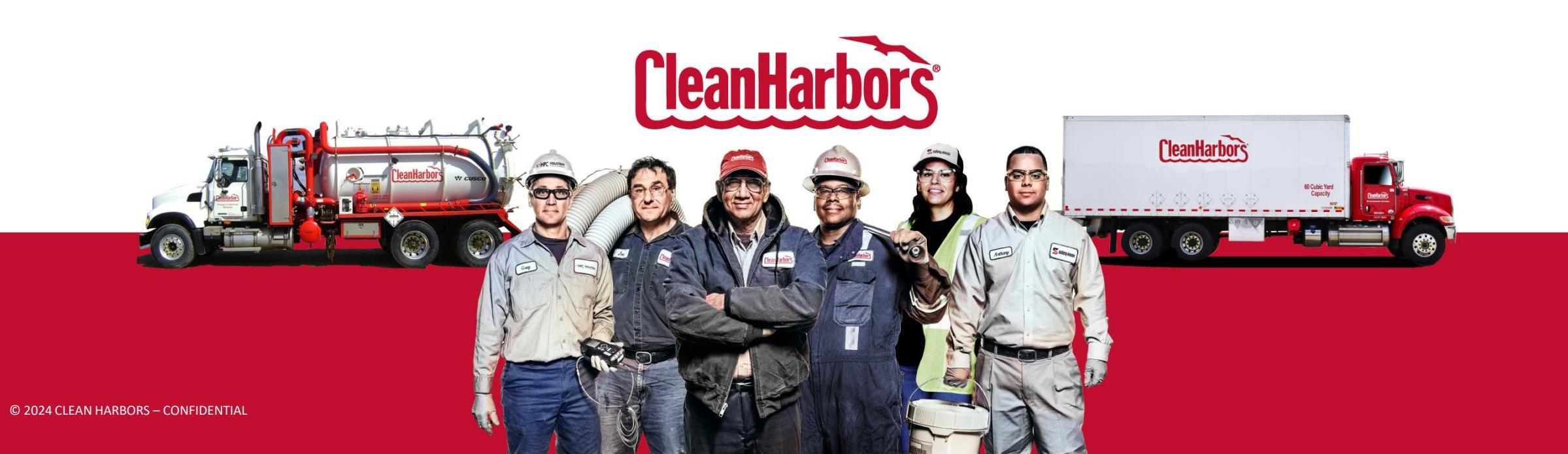

## New Redesign for Clean Harbors Online Services (CHOS)

- We are excited to announce that we are rolling out a new user experience for Clean Harbors Online Services (CHOS) on January 13<sup>th</sup>
- The new Online Services portal is built on modern, more secure technology and comes with a completely redesigned user experience
- More features and functionality is being planned for 2024 and beyond

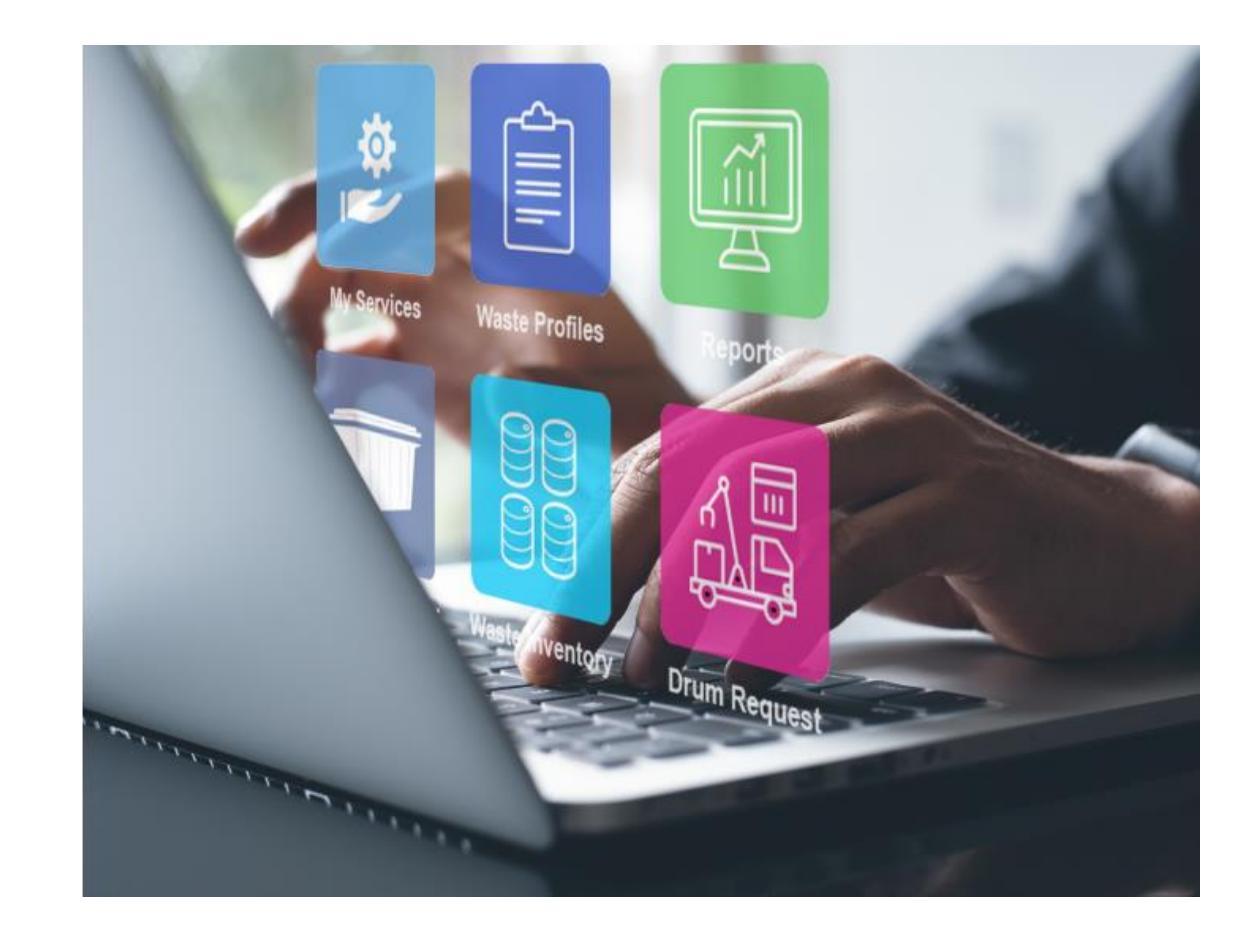

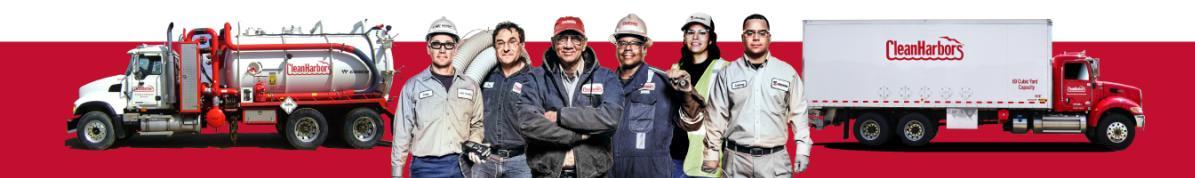

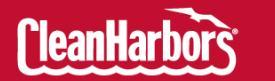

### **Clean Harbors Online Services has a new look!**

#### **OLD LOOK**

| Home View/Sele                                                                                                    | ct Generators Waste Inventory Profiles Rolloff Drum                                                                                                    | Requests Reports                                                                                                    |
|----------------------------------------------------------------------------------------------------|----------------------------------------------------------------------------------------------------|----------------------------------------------------------------------------------------------------|
| Email Preferenced   Change Password   Log Off                                                                                                    |                                                                                                    |                                                                                                    |
| Featured Service                                                                                                    | News & Information                                                                                                    | Support                                                                                                    |
| Want to place your next<br>Drum Order online?<br>Online Drum Scheduling<br>simplifies and expedites<br>scheduling drum disposal<br>with Clean Harbors by<br>providing unmatched<br>services for our customer.<br>It's as Easy as 1 - 2 - 3                                                                   | Profile Approval Notifications                                                                                                    | Contact Online Services -><br>Online Drum<br>Schedulina Ouick Reference.<br>Guide -><br>Materials & Stupples Ouick<br>Reference Guide -><br>Letter of Agency, User.<br>Fights Form -><br>Supplemental Profile. |
| <ul> <li>Select your profiles</li> <li>Schedule a pick up date</li> <li>Submit your request</li> </ul> To Begin                                                                                                    | Email Notifications Include:<br>Generator code<br>Generator name                                                                                                    | Documents & Forms.»<br>Online Services Paperwork.<br>Printing Checklist.»<br>CustomPack& (self-pack).<br>Supplemental Documents &<br>Forms.»                                                                   |
| <ul> <li>Select View/Select<br/>Generators</li> <li>Pick your company code</li> <li>Choose Drum Requests</li> </ul>                                                                                                    | Waste description     Waste classification code Benefits:                                                                                                    | View Pickup Schedules =<br>Customer Resource Center -<br>contact numbers, invoice,<br>payment, tax & recovery fee<br>information & more =                                                                      |
| Go Paperless— Get Your<br>Clean Harbors Invoices Via<br>Email and Be Green!<br>Simplify receiving your                                                                                                    | Sayres you valuable time     Easier for you to do business with us     Allows you to schedule service faster                                                                                                    | <u>Clean Harbors Holiday</u><br><u>Schedule »</u><br>Regulatory Links »                                                                                                    |
| Invoices by having 'Clean<br>Harbors send your invoices<br>by email today.<br>= Eliminate paper<br>= Promptly receive your<br>invoices<br>= Forward invoices within<br>your company without<br>= Easily send your invoices<br>to individuals or a<br>generic distribution list<br>= Knew your invoices won't | Don't forget to check your spam folder if your company filters out emails.<br>Generic Profiles<br>Generic profiles are intended to allow shipment of identical waste streams<br>among offerent locations within an organization, using the same profile. This<br>generic profiles within all accounts that can ship these profiles. There has been no change to the ability to<br>add generic profiles within all scouts that can ship these profiles. There has been no change to the ability to<br>add generic profiles within the scout where they were organity created.<br>The following creater and the test for profiles to be classified as generic;<br>Process genericity and the same attributes such as composition, physical and chemical characteristics,<br>process generating and regulatory information. |                                                                                                    |
| the "paperwork" on<br>someone's desk                                                                                                    | <ul> <li>The person signing the profile has authority on behalf of all locations using the profile.</li> <li>A signed Generic Profile Agreement is in place.</li> </ul>                                                                                                    |                                                                                                    |

#### **NEW LOOK!**

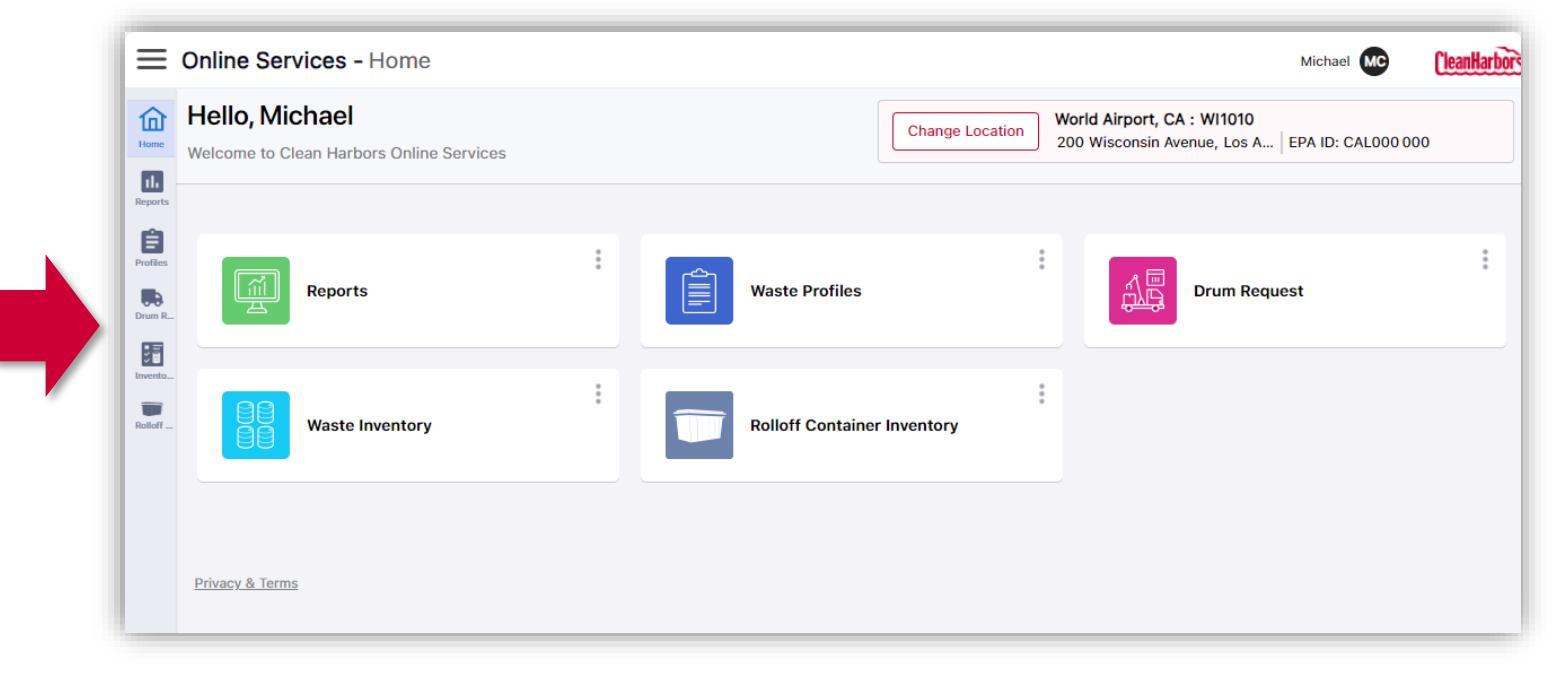

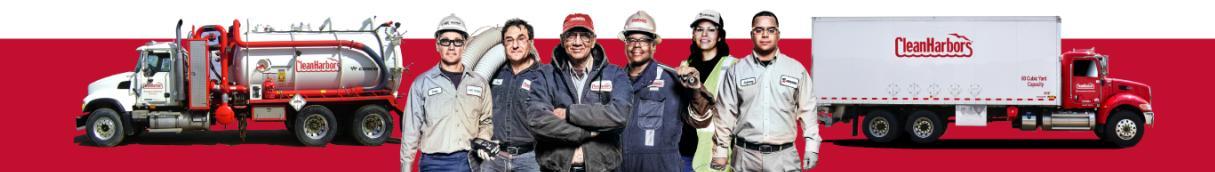

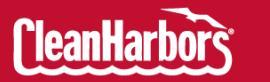

## How to Login

- If you've accessed CHOS since January 1<sup>st</sup>, 2021, there will be no change to your current CHOS username and password
- Login using your <u>existing</u> Username and Password
- NEW! Users must now complete a CAPTCHA

Note: Microsoft Edge Browser works the best.

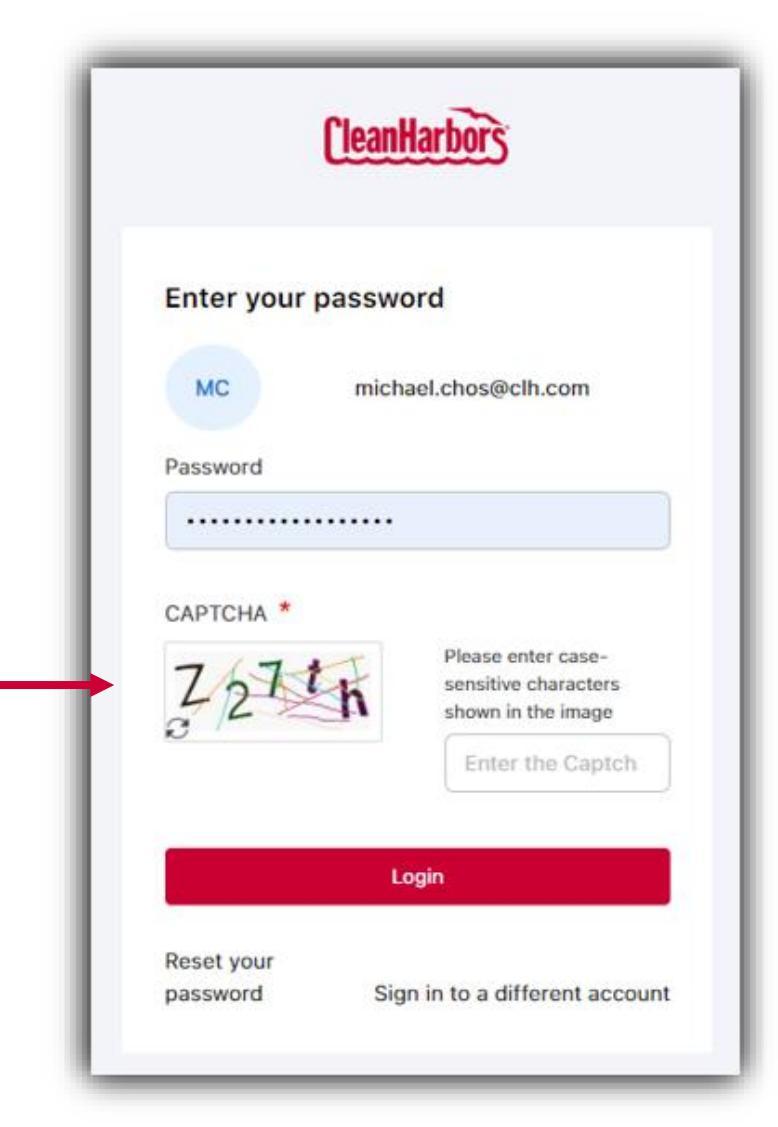

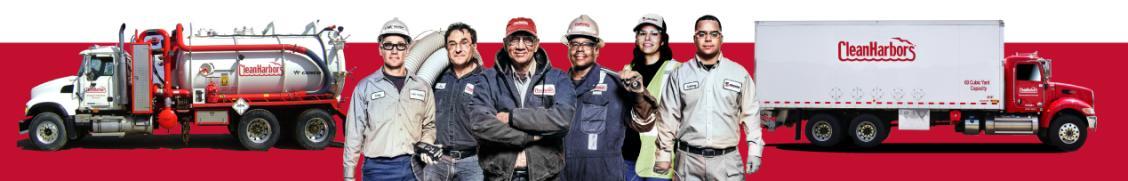

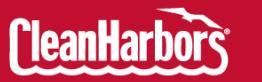

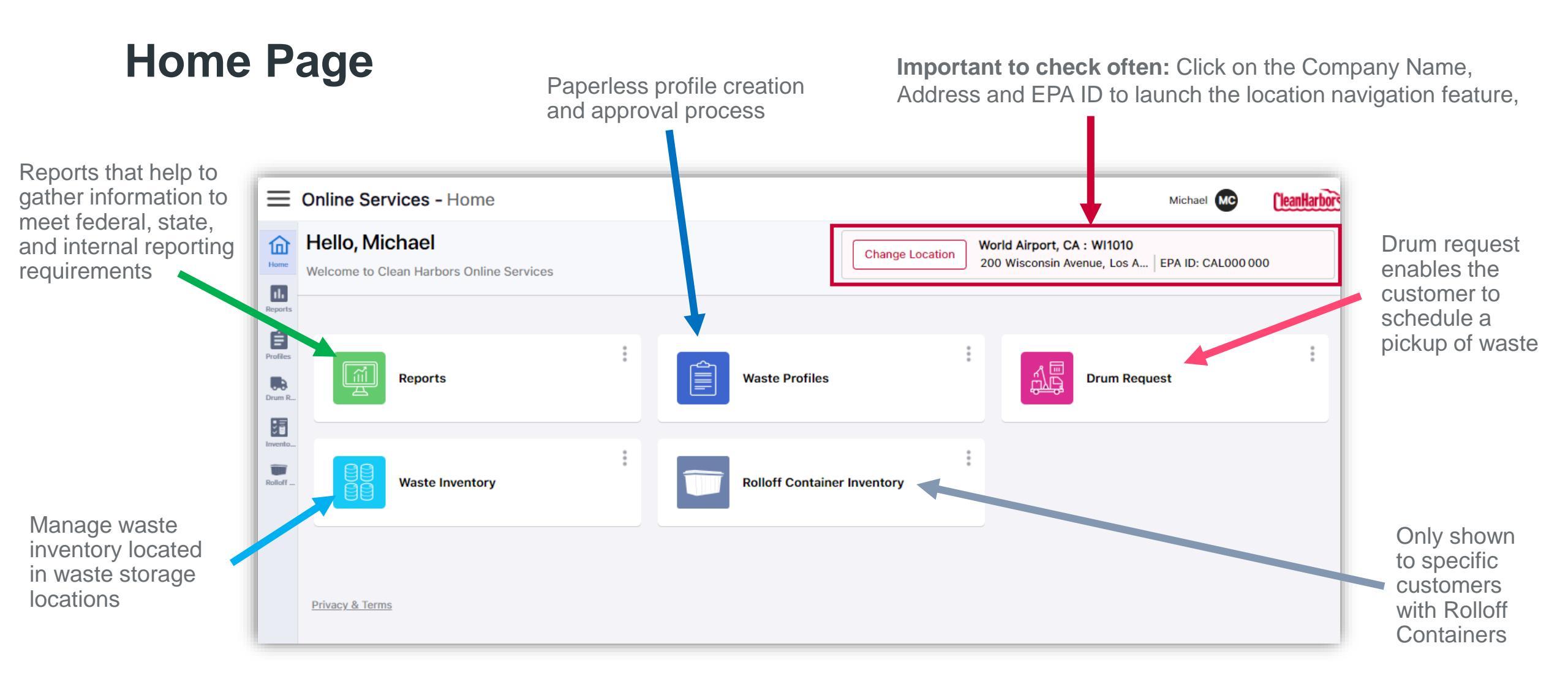

Note: Not all customers see all tiles. Existing CHOS permissions carried forward to the new CHOS.

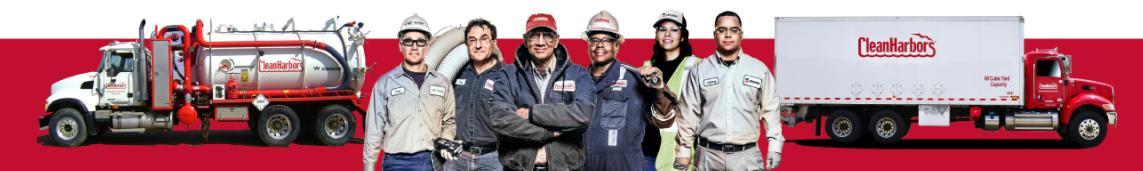

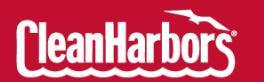

# **Quick References Guides Available To You**

- Resources: <u>https://www.cleanharbors.com/chos-reference-guides</u>
- Login: <u>https://www.cleanharbors.com/chos-login-guide</u>
- Profile
  - Custom: <u>https://www.cleanharbors.com/chos-waste-profile-custom</u>
  - Template: <u>https://www.cleanharbors.com/chos-waste-profile-template</u>
- Drum Request: <u>https://www.cleanharbors.com/chos-drum-request</u>
- Waste Inventory: <u>https://www.cleanharbors.com/chos-waste-inventory</u>
- Reports: <u>https://www.cleanharbors.com/chos-reporting</u>

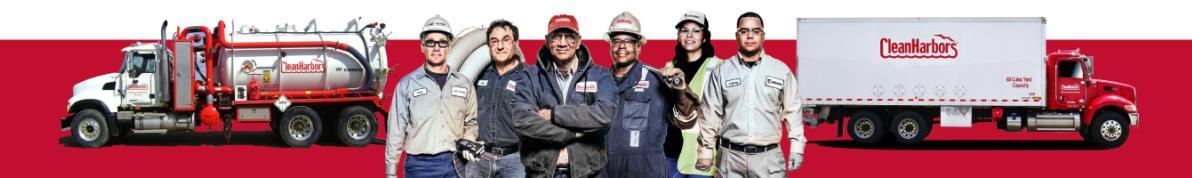

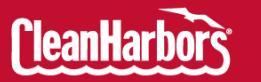